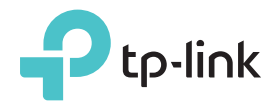

# 빠른 설치 가이드

## LED 표시등

# RF

연결되었습니다.

연결중입니다.

Wireless

Power

켜집니다/꺼집니다.

On/Off: 익스텐더가 공유기에

깜박임: 익스텐더가 공유기와 WPS를

On/Off: 익스텐더 무선 기능이

On/Off: 익스텐더가 켜집니다/꺼집니다.

RF

iill

Wireless

Power

Ethernet

(Signal Strength)

## 익스텐더와 공유기의 Wi-Fi 연결 상태를 표시합니다. LED 표시등이 많이 켜질수록 신호가 더 강합니다.

Ethernet On/Off: 이더넷 포트가 연결되었습니다/연결되지 않았습니다.

## Option ONE: 공유기는 Wi-Fi 보안 설정 (WPS)을 지원합니다. 공유기의 WPS 버튼이 아래 그림처럼 보입니다: ☞ 🕼

Option TWO: 공유기가 WPS를 지원하지 않거나 확실하지 않는 경우.

### WPS 버튼을 이용하여 간편 설치하기 **Option ONE**

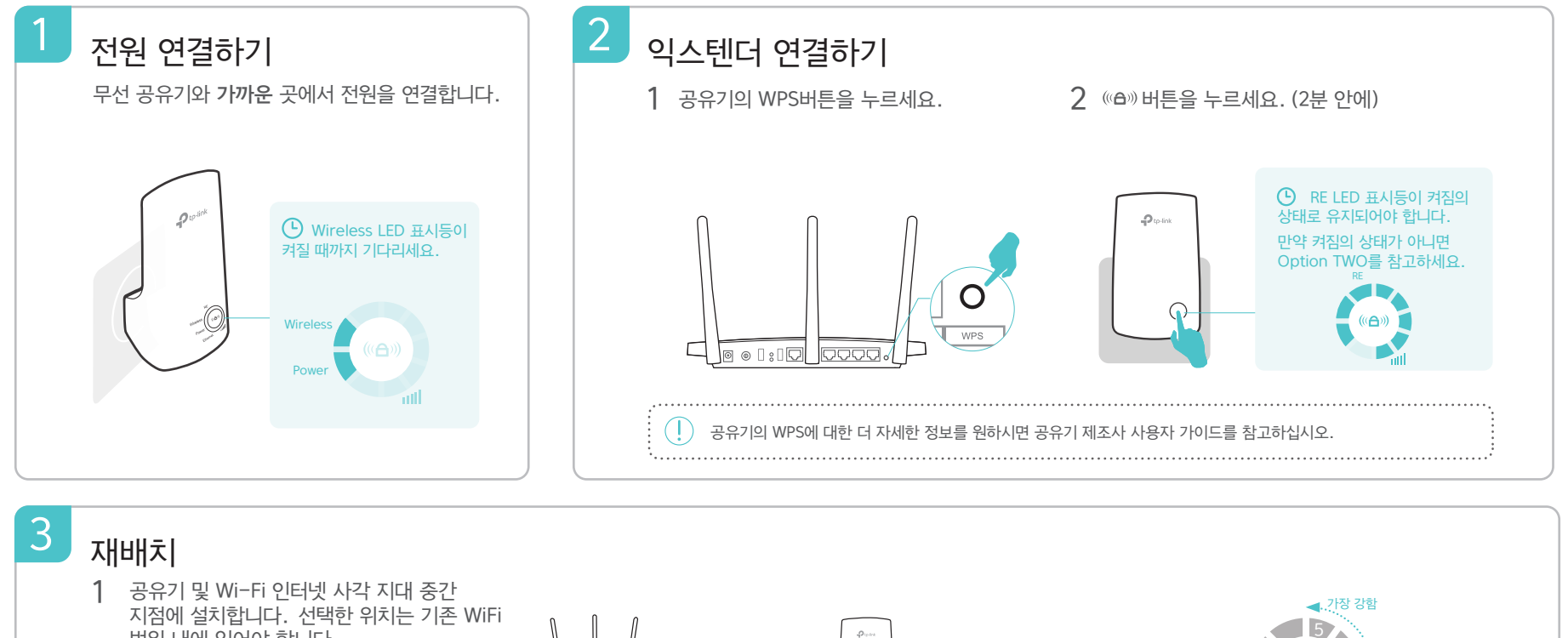

#### 범위 내에 있어야 합니다. ▥◨표시등이 켜질 때까지 기다립니다. 표시등이 2 최소 3개이상 켜졌는지 확인하시기 바랍니다. 표시등이 3개이상 켜지지 않은 경우, 익스텐더와 무선 공유기의 거리를 좁혀 재배치 하면 더 좋은 신호 세기를 얻을 수 있습니다.

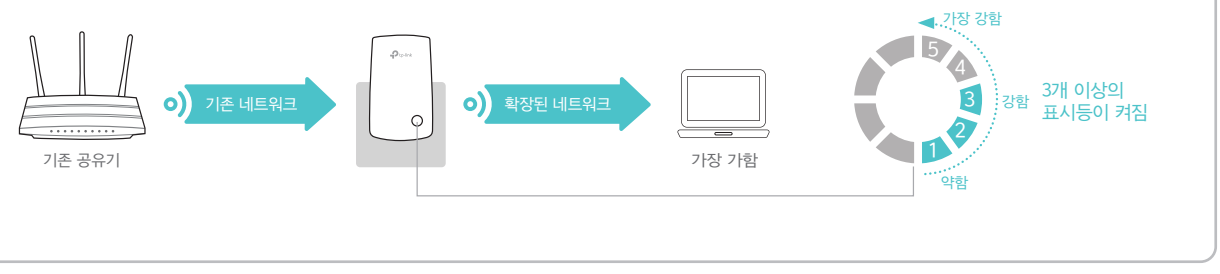

# (::) 즐기세요!

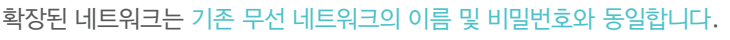

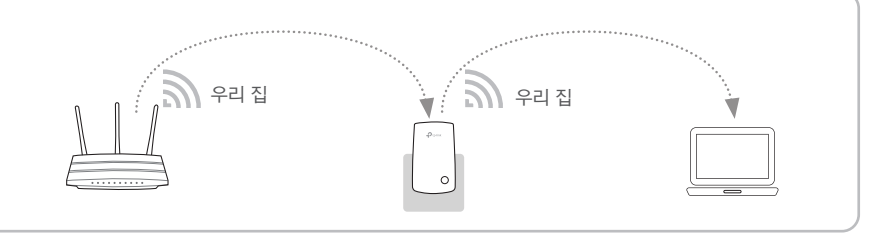

## 엔터네인먼트 어댑터

확장기는 무선 어댑터처럼 블루레이 플레이어, 게임기, DVR 또는 스마트 TV 등 유선장치들을 무선 네트워크에 연결할 때 사용할 수 있습니다. Option ONE 또는 Optione TWO를 따라 확장기와 무선 공유기를 연결하신 후 랜선을 이용하여 확장기와 유선 장치들을 연결하시면 됩니다.

### 이더넷 연결

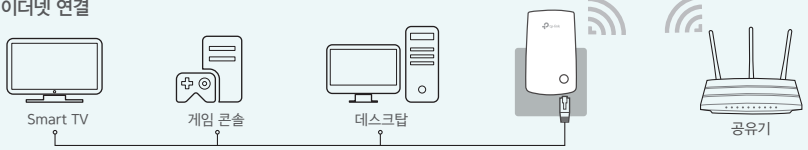

## **TP-Link Tether App**

iOS나 Android 기기에서 테더 앱을 이용하여 확장기를 쉽고 직관적으로 관리할 수 있습니다

۱

확장기를 셋업하기

ŝ 와이파이 설정 변경

지정되 기기의 네트워크 LED 표시등을 켜짐/꺼짐 μÓ 접속을 차단

- 사용 1. App Store나 Play Store에서 TP-LINK 테더 (Tether) 앱을 다운받으십시오. 2. 당신의 기기가 익스텐더와 무선 방식으로 연결되어 있는지 확인합니다.
- 방법 3. 테더 앱을 실행하여 확장된 네트워크를 관리합니다.

## Option TWO 웹 브라우저를 이용하여 설치하기

| 1 전원 연결하기                                                                                                    | 2 익스텐더 연결하기                                                                                                  |                                                                                                    |
|----------------------------------------------------------------------------------------------------|----------------------------------------------------------------------------------------------------|----------------------------------------------------------------------------------------------------|
| 무선 공유기와 <b>가까운 곳</b> 에서 전원을 연결합니다.                                                                             | Windows 사용자                                                                                                  | Mac OS X 사용자                                                                                                    |
|                                                                                                    | 연결 할 수 있습니다 ↔<br>무선 네트워크 연결 ▲                                                                                | Wi-Fi: On<br>Turn Wi-Fi Off                                                                                                    |
| ♀ <sup>☞™</sup><br>⑤ Wireless LED 표시등이                                                                         | TP-Link_Extender                                                                                             | TP-Link_Extender                                                                                                    |
| 켜짐 상태가 될 때 까지<br>기다립니다.                                                                                        | ☑ 자동으로 연결 연결                                                                                                 | 우리집 🗰 🛜                                                                                                    |
|                                                                                                    |                                                                                                    |                                                                                                    |
| Wireless                                                                                                    |                                                                                                    | 네트워크 환경 절정 열기                                                                                                    |
| Power                                                                                                    | 1. 컴퓨터에서 기존 이더넷 케이블 연결을 제<br>확장기와 컴퓨터를 무선방식으로 연결합니<br>2. 작업 표시줄에서 아이콘을 클릭하시고 확?<br>네트워크TP-Link_Extender에 연결합 | 거하고 1. MAC에서 기본 이더넷 케이블을 제거합니다.<br>니다. 2. 화면 우측 상단의 Wi-Fi 아이콘을 클릭하고 익스텐더<br>장기의 네트워크 TP-Link_Extender를 연결하세요.<br>'니다.                  |
| 3 설정하기                                                                                                    |                                                                                                    |                                                                                                    |
| 1 웹 브라우저에서 http://tplinkrepeater.net 또는<br>http://192.168.0.254에 접속하시고 로그인 페이지<br>로그인하기 위한 비밀번호를 만들며 시작을 클릭하세요 | 에서 앞으로 2 공유기의<br>입력하신<br>3.                                                                                  | 2. 4GHz 네트워크를 선택하시고 기존 와이파이 비밀번호를<br> 후 <b>다음</b> 버튼을 누르세요.                                                                            |
| $ \  \  \left( http://tplinkrepeater.net \right) \rightarrow $                                                 |                                                                                                    | 무선 설정                                                                                                    |
|                                                                                                    | 로그인 페이지가         2                                                                                           | 2,4GHz 호스트 네트워크 개요<br>Hz 호스트 네트워크를 선택하거나.                                                                                              |
| ▲ 비밀번호 설정하기                                                                                                    | 나타나지 않는 영우에는 자주 묻는 이 이 이 이 이 이 이 이 이 이 이 이 이 이 이 이 이 이                                                       | ID         SSID         신호         MAC 주소         보안           1         기존 공유기 Wi-Fi 이름         ▲         C0:4A:00:D1:0F:22         읍 |
| ✓ 비닐만으 확인                                                                                                    | 질문 〉 Q1을                                                                                                    | 호스트 2.4GHz 비밀번호: 12345678 다음                                                                                                    |
|                                                                                                    | 바랍니다.                                                                                                    |                                                                                                    |
|                                                                                                    |                                                                                                    |                                                                                                    |
| 3 기본 SSID를 사용하시거나 2.4GHz 익스텐더 네크워크<br>설정한 후 <b>다음</b> 버튼을 누르세요.                                                | 크 이름 4 와이파이<br>LED표시                                                                                         | 설정을 확인하고 <b>저장</b> 버튼을 누르세요. 그 다음 RE<br> 등을 체크하세요.                                                                                     |
| Wireless Settings                                                                                              |                                                                                                    | RE                                                                                                    |
| 2. 4GHz Host Network Summary                                                                                   | C RE                                                                                                    | LED 표시등이 켜짐의                                                                                                    |
| 확장된 2,4GHz SSID: 기존 공유기 ₩-Fi 이름 출소트 SSID 북사                                                                    | 상태를 않으면                                                                                                    | 유지해야 합니다. 그렇지<br>자주 묻는 질문〉 Q3를 (((合)))                                                                                                 |
| 참고 : 확장된 2.4GHz의 비밀번호는 호스트 비밀번호와 동일랍니다.                                                                        | 참고하/                                                                                                    | 세요.                                                                                                    |
| 뒤로 다음                                                                                                    |                                                                                                    |                                                                                                    |
|                                                                                                    |                                                                                                    |                                                                                                    |
|                                                                                                    |                                                                                                    |                                                                                                    |
|                                                                                                    | : 즐기세요!                                                                                                    |                                                                                                    |
| 이 아이 아이 아이 아이 Step 3은                                                                                          | 하자 된 네트이크는 기존, 네트이크아 도인하 비미번 등록 고요하네                                                                         |                                                                                                    |
| · · · · · · · · · · · · · · · · · · ·                                                                          |                                                                                                    |                                                                                                    |
|                                                                                                    |                                                                                                    |                                                                                                    |

## 자주 묻는 질문(FAQ)

- Q1. http://tplinkrepeater.net를 입력할 때 로그인 페이지 접속이 안되는 이유?
- 컴퓨터가 확장기 네트워크와 연결되었는지를 확인하세요.
- 컴퓨터가 IP주소 받기 및 DNS서버 주소 자동으로 설정하였는지를 확인하세요 IP주소를 사용하여 익스텐더를 연결하세요.
- 기본 IP주소는 192.168.0.254이며 확장기가 공유기에 연결 한 경우에는 공유기의 DHCP 클라이언트 목록에서 확장기의 현재 사용 중인 IP주소를 확인해야 합니다.
  확장기를 리셋하고 무선 네트워크에 연결합니다. http://tplinkrepeater.net 또는
- http://192.168.0.254 를 입력하고 엔터 버튼을 누릅니다.

#### Q2. 익스텐더를 어떻게 리셋해요?

• 확장기가 전원에 연결되어 있는 상태에서 모든 LED 표시등이 켜질 때까지 RESET 버튼을 계속 누릅니다.

- Q3. Option TWO대로 설정 완료했는데 RE LED 표시등이 켜짐의 상태로 유지되지 않습니다?
- 설정하실 때 기존 무선 네트워크 WiFi비밀번호를 정확하게 입력하셨는지 확인하십시오. 확장기 관리 페이지에 접속하여 확인하시고 비밀번호가 잘못된 경우 다시 설정하시길 바랍니다.
- 익스텐더는 기존 무선 범위를 벗어날 수 있습니다. 공유기와 가까운 곳에 재배치하십시오. 확장기를 리셋하고 다시 설정하세요.
- Q4. 공유기 MAC필터 무선 접속 제어, 또는 접속 가능 리스트를 활성화 한 상태에서 확장기 사용하기 전에 무엇을 확인해야 합니까?
  - 기존 공유기의 이러한 기능을 사용하여 설정 한 경우에는 먼저 이러한 기능을 비활성화 한 다음에 Option ONE 또는 Option TWO를 통해서 설정하세요.